## Windows 8/10/11 für die Installation des nicht signierten Argyll-Treibers vorbereiten:

Gehen Sie in DisplayCAL ins Menü Werkzeuge > ArgyllCMS Messgeräte-Treiber installieren und klicken Sie in der Meldung auf OK, um das Herunterfahren des Betriebssystems auszulösen.

Falls diese Automatik nicht funktionieren sollte, machen Sie am Desktop einen Rechtsklick auf das Windows-Symbol, gehen Sie auf Herunterfahren oder abmelden und klicken dann *mit gedrückter Shift-Taste* auf Neu starten.

Es erscheint eine Einstellungsseite, in der Sie nacheinander folgende Einträge wählen müssen:

- Problembehandlung
- Erweiterte Optionen
- Starteinstellungen
- Neu starten

In der dann folgenden Auswahl wählen Sie noch:

- Erzwingen der Treibersignatur deaktivieren

Nach dem Neustart öffnen Sie wieder DisplayCAL und gehen dort erneut ins Menü Werkzeuge > ArgylICMS Messgeräte-Treiber installieren und führen die Treiberinstallation durch.